## Academic and Career Prep Advisor Appointments in Experience Hub

## Booking an Appointment

1. Navigate to the VIU online Experience Hub at: <u>https://studentemployment.viu.ca/home.htm</u>

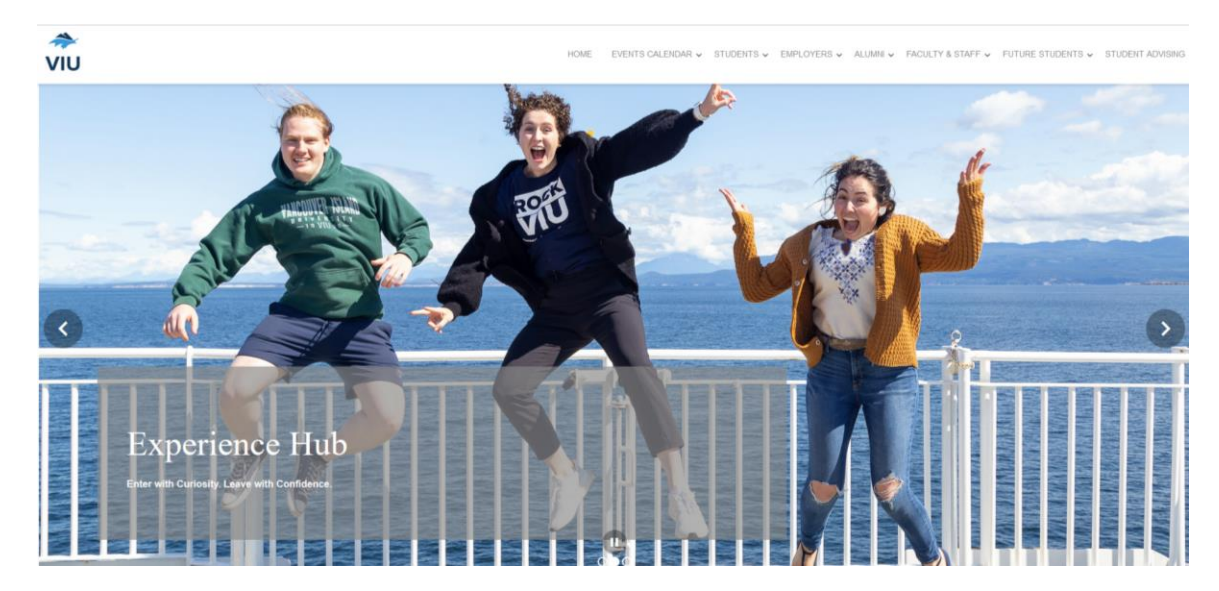

2. Login using your VIU single sign-on credentials.

| Student / Alumni Login                      |                            |  |
|---------------------------------------------|----------------------------|--|
| PLEASE LOGIN BELOW                          |                            |  |
| Please login using your VIU domain account. |                            |  |
|                                             | Login Using Single Sign-On |  |
|                                             |                            |  |

3. Once you have logged in, click on Faculty of Academic and Career Prep.

| DASHBOARD                           |   |
|-------------------------------------|---|
| Career Studio                       | ~ |
| Off-Campus Employment               | ~ |
| On-Campus Employment                | ~ |
| Experiential Learning               | ~ |
| Student Services                    | ~ |
| Faculty of Academic and Career Prep |   |
| Faculty of Education                |   |
| Faculty of Management               | ~ |
| Faculty of Science and Technology   |   |
| Logout                              |   |
|                                     |   |

4. You can now choose to view all available appointments by clicking on "View Calendar," or you can click on "Book by Appointment Type" to view the types of appointments available for booking.

| FACP Appointments                                                                                                    |  |
|----------------------------------------------------------------------------------------------------|--|
| The Faculty of Academic and Career Preparation is excited to speak with you!                                                                                                    |  |
| If you know who you would like to talk to, you can use 'Book by Appointment Provider'.<br>If you are new or would like some program information, you can use 'Book by Appointment Type'.                                                                                                    |  |
| If you have questions or prefer to book by phone, please give us a call!                                                                                                    |  |
| Adult Basic Education or Aboriginal University Bridge Program, Nanaimo: 250.740.6425 or Cowichan: 250.746.3527<br>Pathways Program or Canadian University Foundation Year: 250.753.3245 local 2921<br>Volunteer Tutor Program: 250.753.3245 local 2381<br>English Language Learning: 250.740.6318 |  |
| We look forward to meeting with you!                                                                                                    |  |
| Please select a booking option:                                                                                                    |  |
| View Calendar                                                                                                    |  |
| Book by Appointment Type                                                                                                    |  |

5. If you choose to view the calendar, you will now see all available appointment days and times. Click on a date and time that you would like to book.

| FACP Appointments: Full Calendar |              |                |             | Back to FACP Appointment            |
|----------------------------------|--------------|----------------|-------------|-------------------------------------|
|                                  |              |                |             | Today Month Weak Day Toonle Filters |
|                                  |              |                |             | V rouay monun vreek bay roggiermens |
|                                  |              | September 2024 |             |                                     |
| Mon                              | Tue          | Wed            | Thu         | Fri                                 |
| 2                                | 2            | 3              | 4           | 8                                   |
|                                  |              |                |             |                                     |
|                                  |              |                |             |                                     |
|                                  |              |                |             |                                     |
|                                  |              |                |             |                                     |
|                                  |              |                |             |                                     |
|                                  |              |                |             |                                     |
|                                  |              |                |             |                                     |
|                                  |              |                |             |                                     |
|                                  |              |                |             |                                     |
|                                  |              |                |             |                                     |
|                                  |              |                |             |                                     |
|                                  |              |                |             | 2 1                                 |
|                                  |              |                |             |                                     |
|                                  |              |                |             |                                     |
|                                  |              |                |             |                                     |
|                                  |              |                |             |                                     |
|                                  |              |                |             |                                     |
|                                  |              |                |             |                                     |
|                                  |              |                |             |                                     |
|                                  |              |                |             |                                     |
|                                  |              |                |             |                                     |
|                                  |              |                |             |                                     |
|                                  |              |                |             |                                     |
|                                  | 5            | 7              | 5           | 9                                   |
|                                  |              | Sa Open        | Sa Open     | Sa Open                             |
|                                  |              | 8:25a Open     | 8:25a Open  | 8:25a Open                          |
|                                  |              | 8:50a Open     | 8:50a Open  | 8:58a Open                          |
|                                  |              | 5/158 Open     | 5/158 Open  | S1158 Open                          |
|                                  |              | 10/05a Open    | 10:05a Open | 18:05a Open                         |
|                                  |              | 10:30a Open    | 10:30a Open | 10:30a Open                         |
|                                  |              | 10:55a Open    | 10:55a Open | 10:55a Open                         |
|                                  |              | 12p Open       | 12p Open    | 12p Open                            |
|                                  |              | 12:25p Open    | 12:25p Open | 12:25p Open                         |
|                                  |              | 12:50p Open    | 12:50p Open | tp Open                             |
|                                  |              | 1/400 Open     | 1/400 0001  | 1:400 Open                          |
|                                  |              | 2:05p Open     | 2.05p Open  | 2:10p Open                          |
|                                  |              | 2:30p Open     | 2:30p Open  | 2:33p Open                          |
|                                  |              | 2:55p Open     | 2:55p Open  | Sp Open                             |
| 23                               | 3 2          | 4 2            | 5 2         | 6 2                                 |
| 12:30p Open                      | 10a Open     | 8:30a Open     | 10a Open    | 10a Open                            |
| TP Open                          | retises open | as open        | letive open | te see open                         |

6. Once you have selected a date and time, complete all the required information fields in the booking screen,

| Book Appointment                                                   |                                                                                                    | < Back to Ho | me |
|--------------------------------------------------------------------|----------------------------------------------------------------------------------------------------|--------------|----|
| Disclaimer! ACP staff are excited to meet with you and support you | Il Please remember that we are committed to providing an environment that is free of harassment and other forms of discrimination. Abusive or threatening language will not be tolerated when<br>with our staff. | n meeting    | ×  |
| APPOINTMENT DETAILS                                                |                                                                                                    |              |    |
| Provider:                                                          | Sarah Spencer                                                                                                    |              |    |
| Location:                                                          | Front Reception of Building 205                                                                                                    |              |    |
| Date:                                                              | September 18, 2024                                                                                                    |              |    |
| APPOINTMENT TYPE                                                   |                                                                                                    |              |    |
| Туре:                                                              | -Select- v                                                                                                    |              |    |
| APPOINTMENT MODE                                                   |                                                                                                    |              |    |
| Appointment Mode:                                                  | -Select- v                                                                                                    |              |    |
| ADDITIONAL INFORMATION                                             |                                                                                                    |              |    |
| Local Phone #:                                                     |                                                                                                    |              |    |
|                                                                    |                                                                                                    |              |    |

7. To complete the booking, click the blue "Book Appointment" button at the bottom of the screen.

## Book Appointment

8. If you choose the "Book by Appointment Type" option, you will see a list of the different types of appointments to choose from. Choose the appointment type you want to book by clicking the blue "Book" button for that appointment type.

| loose lype                                       |                                                                                 |
|--------------------------------------------------|---------------------------------------------------------------------------------|
| Aboriginal Unive                                 | rsity Bridging Program                                                          |
| This appointment type                            | is for:                                                                         |
| - Applications to Abor                           | iginal University Bridging Program (AUBP)                                       |
| - Adult Upgrading Gra                            | nt (AUG), band funding, other financial aid                                     |
| - Enroll or withdraw f                           | rom courses                                                                     |
| - Education Planning                             |                                                                                 |
| - Adult Graduation Dip                           | loma                                                                            |
| - Other                                          |                                                                                 |
| Book                                             |                                                                                 |
| Adult Basic Educ                                 | ation - Current Student                                                         |
| Rook this appointment                            | type if you are a current student and would like information for                |
| Adult Upgrading Ora                              | type in you are a current student and would like information for.               |
| - Adult opgrading Gra<br>- Enroll or withdraw fi | in (AUG), scholarships & awards, or financial alu                               |
| - Education Planning                             | 611 661 665                                                                     |
| - Adult Graduation Dig                           | loma                                                                            |
| - Other                                          |                                                                                 |
|                                                  |                                                                                 |
| Book                                             |                                                                                 |
|                                                  |                                                                                 |
|                                                  |                                                                                 |
| Adult Basic Educ                                 | ation - New / Returning Student                                                 |
| Book this appointment                            | type if you are a new or returning ABE student and are seeking information for: |
|                                                  |                                                                                 |
| Assessments                                      |                                                                                 |
| Applications to A                                | Juit Basic Education (ABE)                                                      |
| Enroll or withdray     Education Diagonia        | v from courses                                                                  |
| Education Plannin     Adult Graduation           | g<br>Dislome                                                                    |
| <ul> <li>Adult Graduation</li> </ul>             | Dipiona                                                                         |
| - Other                                          |                                                                                 |
| • Other                                          |                                                                                 |
| • Other<br>Book                                  |                                                                                 |

Book this appointment type if you are a current ELL student seeking information for:

9. A list of upcoming dates with open appointments of that type will open, click on the date you would like to book and a list of open appointment times on that day will open.

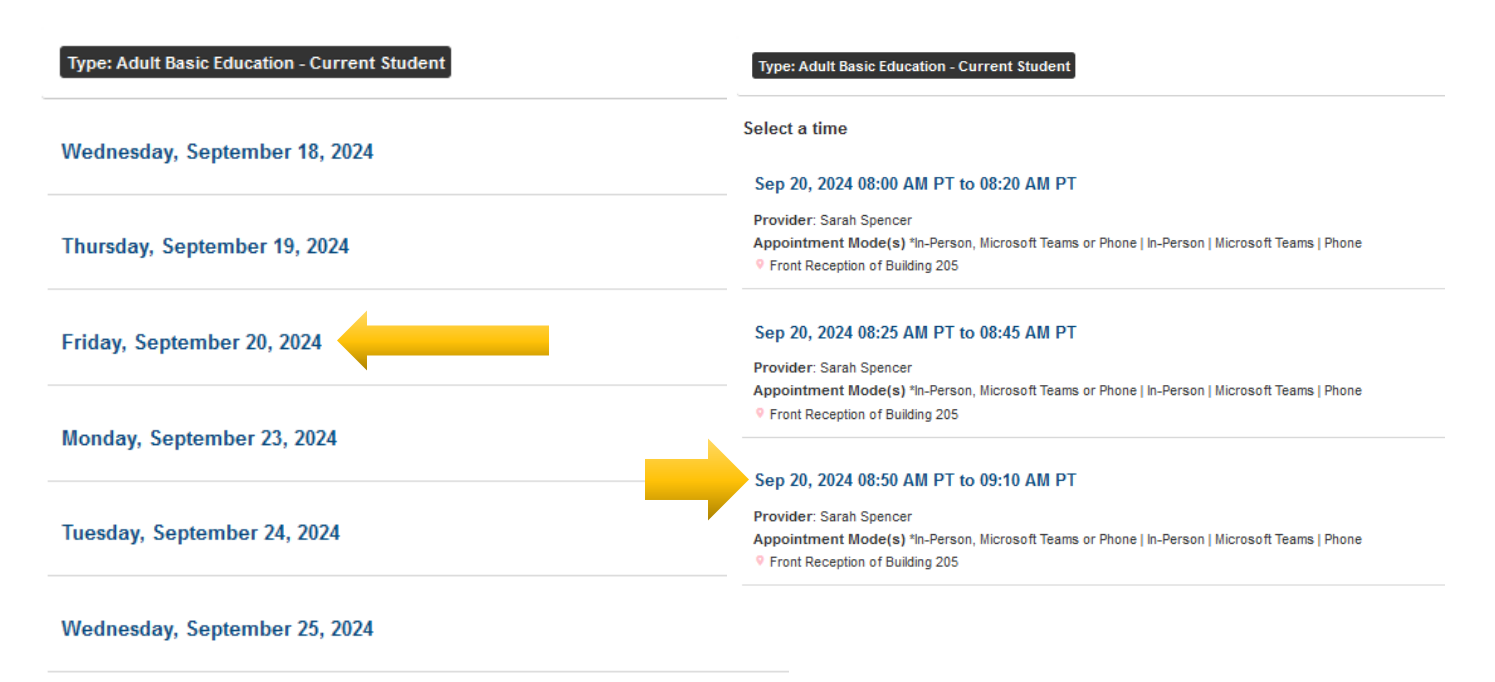

- 10. Select the time that you would like to book and proceed with completing the booking screen as shown above (Step 6).
- 11. Once you book your appointment, you will receive an email confirming the booking.

## Cancelling an Appointment

You booked an appointment, but something came up and now you can't make it. We get it, life happens. Follow the steps below to cancel your appointment.

**NOTE:** Appointments can only be cancelled online up to 3 hours before the scheduled appointment. If you need to cancel with less than 3 hours' notice you will have to email the provider directly to let them know.

 Login to Experience Hub. On your Dashboard you will see your booked appointments. Click the red "Cancel" button to cancel the appointment. The system will ask you to enter a reason why you are cancelling. Enter your reason and click "Commit Cancellation."

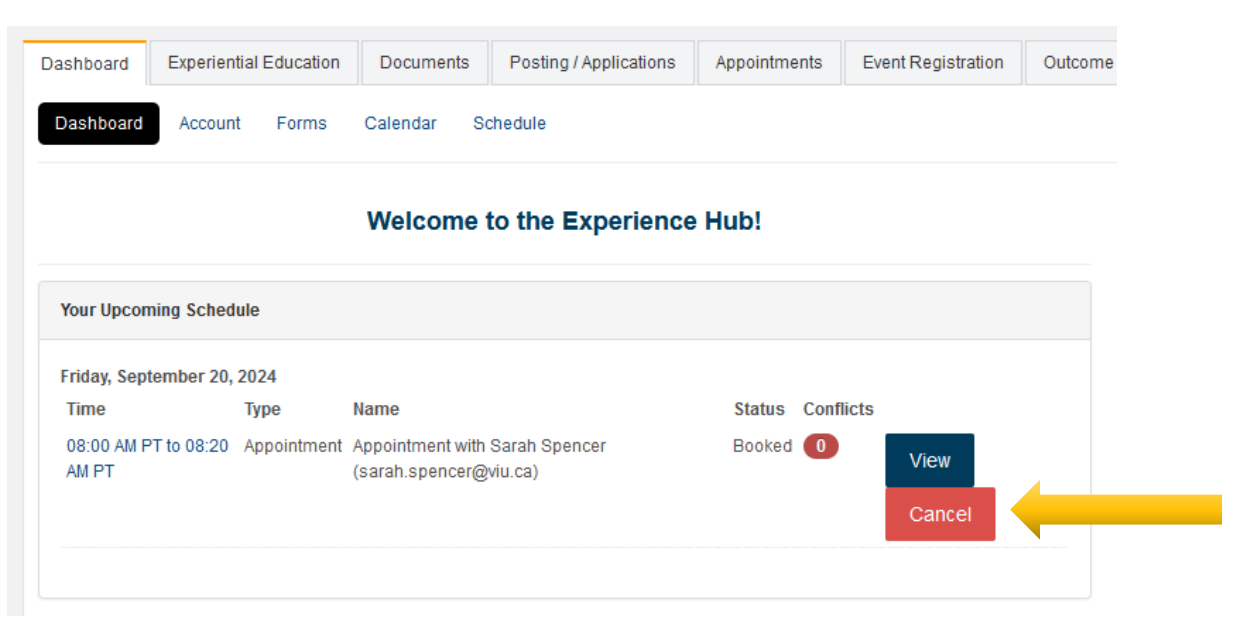